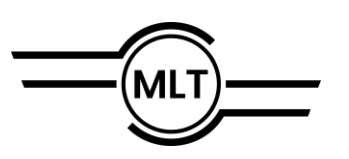

## Procédure pour la lecture des codes erreurs via OBD

A l'usage, il est possible que sur des phases d'utilisation bien particulières, un pictogramme « erreur » apparaisse :

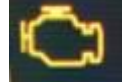

La lecture des codes erreurs se fera via un module Bluetooth OBD Veepeack et l'application EOBD Facile.

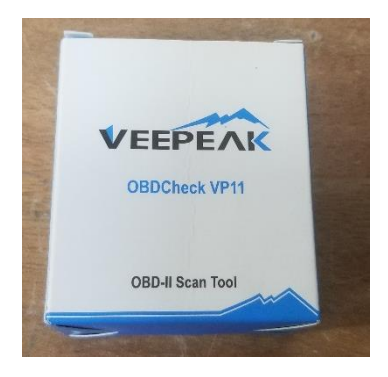

Module Bluetooth Veepeak, disponible sur internet.

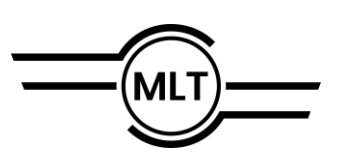

## 1. Installation de l'application et branchement du module Bluetooth

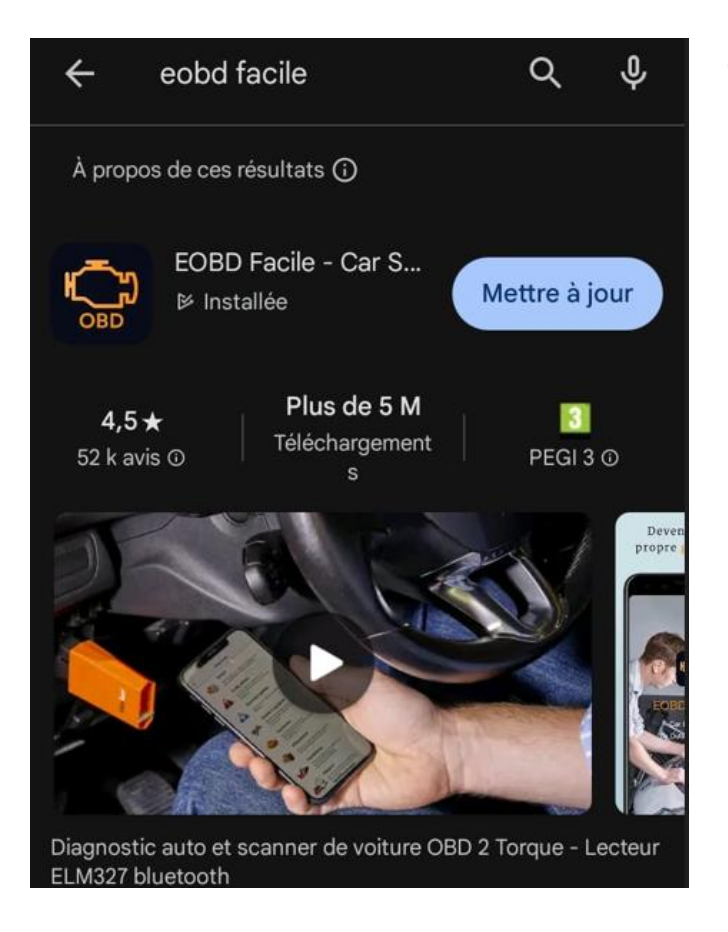

Télécharger l'application sur le Playstore ou Apple Store

Ensuite brancher le module OBD sur la voiture. La prise se trouve sous le tableau de bord, à gauche du volant.

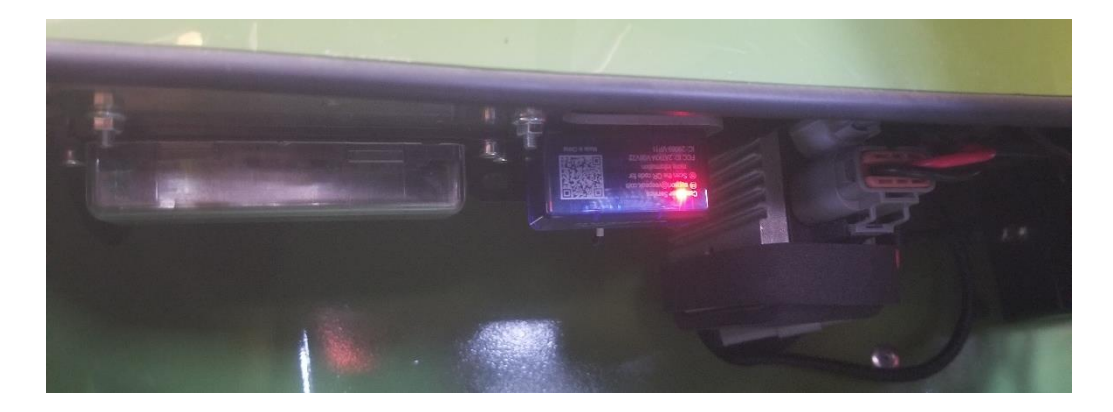

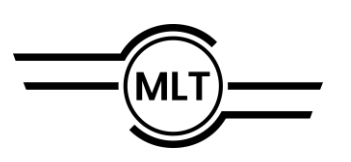

## 2. Lancer l'application

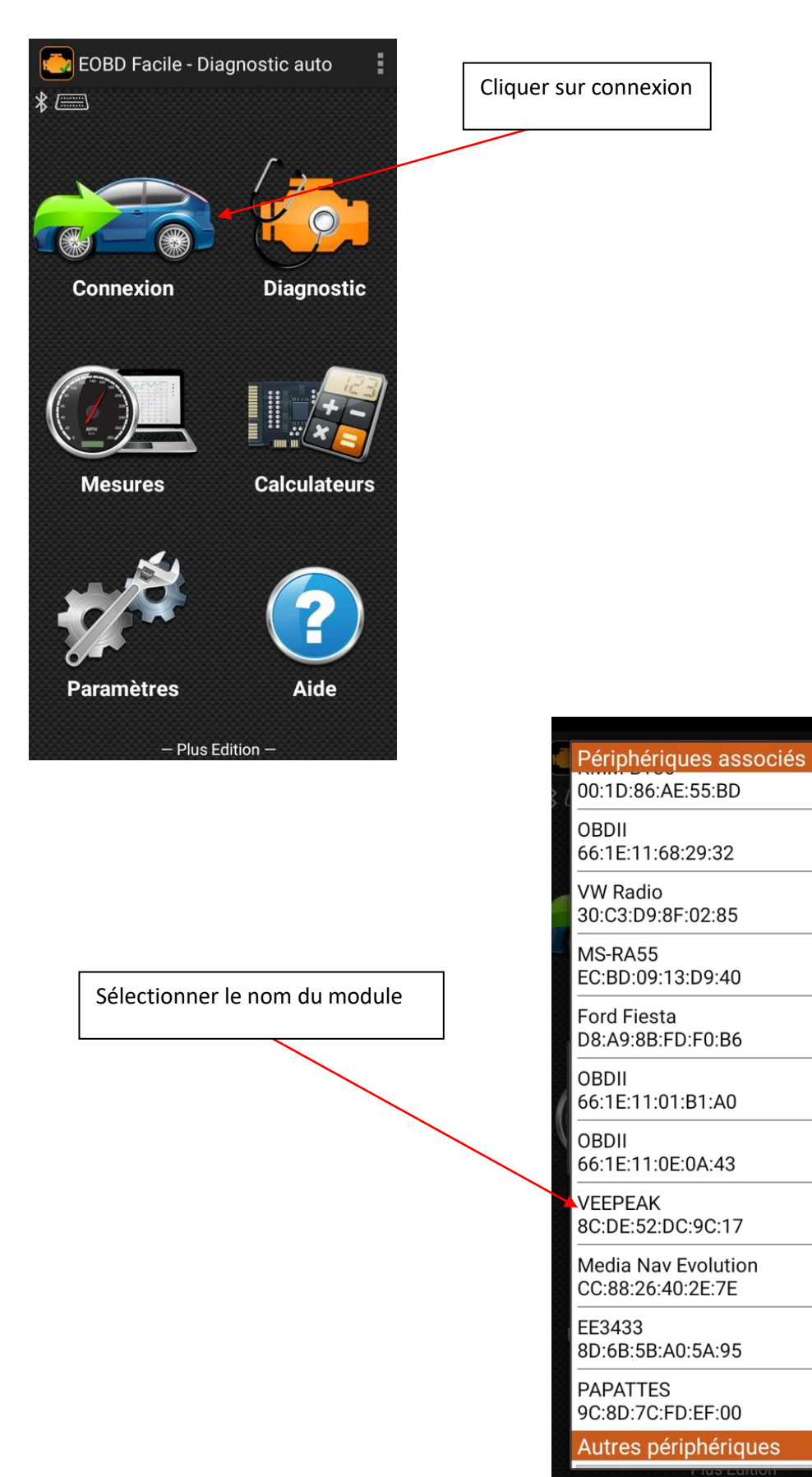

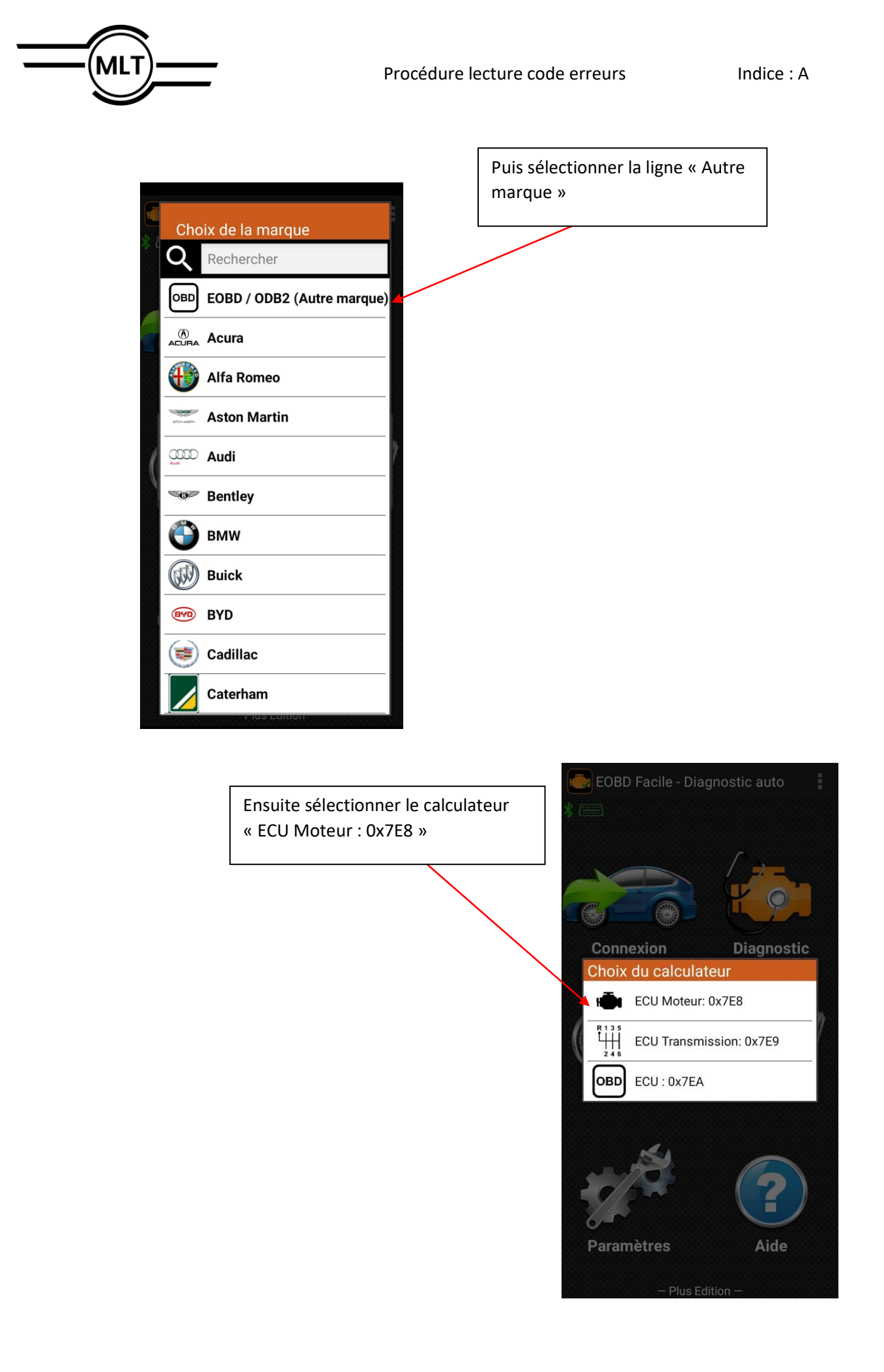

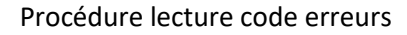

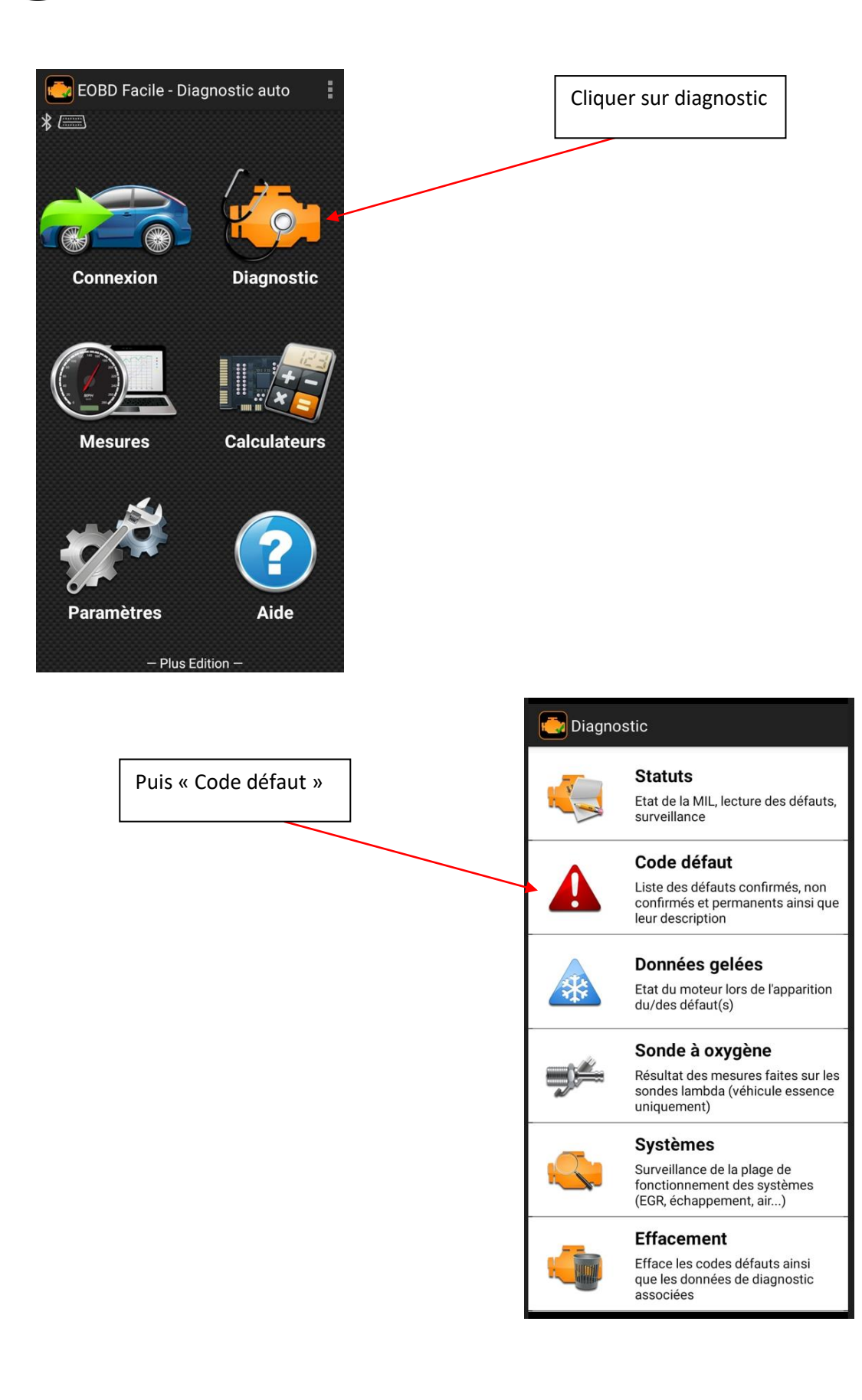

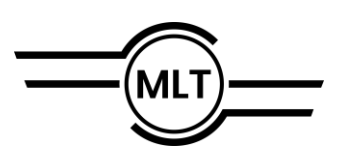

## La liste des codes erreurs apparait. Veuillez les noter pour nous les transmettre.

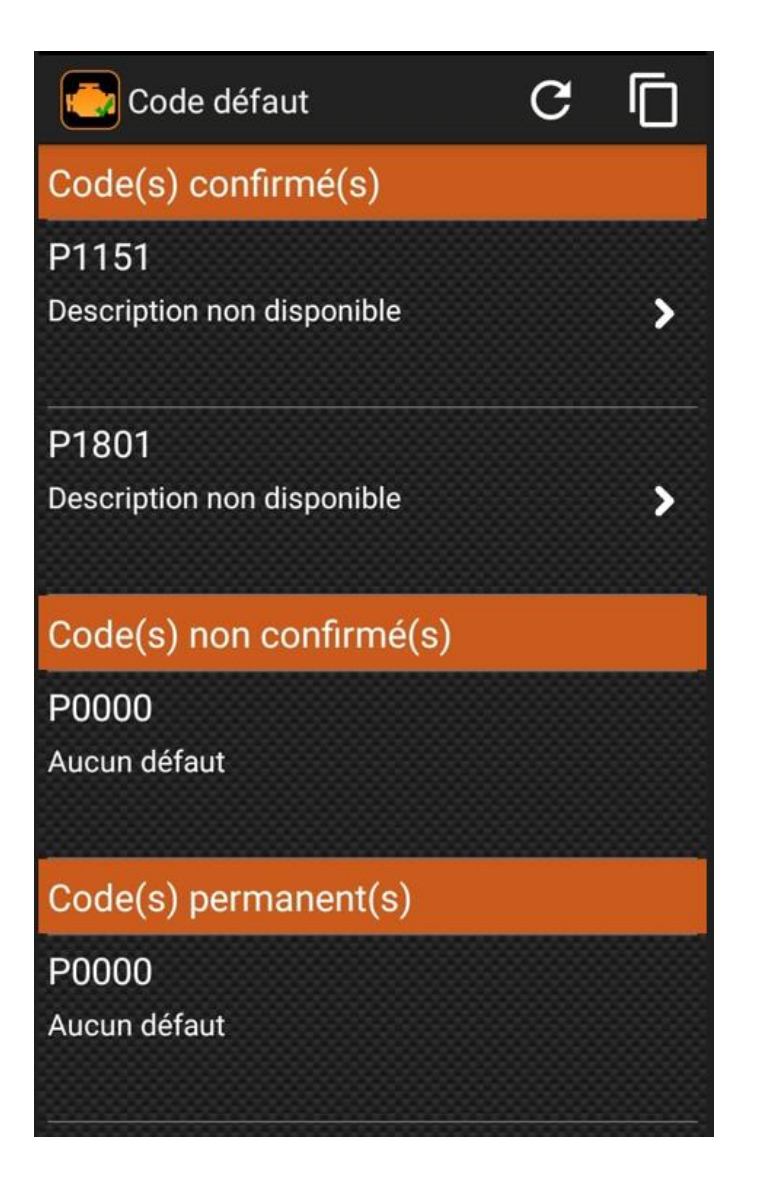